## Anleitung zur Registrierung für's STADTRADELN

Gehen Sie auf <u>www.stadtradeln.de/landkreis-hildesheim</u>. Klicken Sie oben rechts auf "Login". Wenn Sie bereits einen Account haben, können Sie sich dort einloggen. Ansonsten klicken Sie auf "Bei STADTRADELN registrieren"

|                                |                                         |                        |                           | Kontakt   FAQ   🌐 Spi                               | rache ändern |                          |
|--------------------------------|-----------------------------------------|------------------------|---------------------------|-----------------------------------------------------|--------------|--------------------------|
| <br>Radaln fér ein gutes Klima | ELN                                     | Mitmachen Ü            | bersicht & Ergebnisse     | Über STADTRADELN                                    |              |                          |
|                                |                                         |                        |                           | E-Mail Adresse                                      |              | Kommune teilen:<br>f 🎔 🞯 |
|                                |                                         | Landkrets              | a 100                     | Login                                               |              |                          |
|                                | STADT                                   | Landkreis Hildes       | sheim<br>bis 24.06.2023   | Zugangsdaten vergessen?<br>Bei STADTRADELN registri | ieren        |                          |
| 4.198                          | 35/618<br>000<br>Parlamentarier*innen © | 443<br>Minima<br>Teams | 252.40<br>geradelte Kilon | 7 41                                                | ildung       |                          |
|                                |                                         |                        |                           |                                                     |              |                          |

Klicken Sie den Pfeil bei "Registrierung".

|                                                                                   | Kontakt   FAQ   🌐 Sprache ändern                                                                                                    |
|-----------------------------------------------------------------------------------|----------------------------------------------------------------------------------------------------|
| STADTRADELN<br>Redefin für einin gutes Klima                                      | Mitmachen Übersicht & Ergebnisse Über STADTRADELN 🖰 Login                                                                                                    |
|                                                                                   |                                                                                                    |
| Я                                                                                 | Registrierung   Login                                                                                                    |
| 12                                                                                | 3 4 5                                                                                                    |
| Registrierung/Login Kommun                                                        | ne Team Persönliche Daten Datenschutz/Spielregeln                                                                                                    |
| Registrierung                                                                     | → Login →                                                                                                    |
| Du müchtest zum ersten Mal beim STADTRADELI Dann registriere dich bitte hier neu. | N teilnehmen? ① Du hast bereits einen STADTRADELN-Account aus dem Vorjahr?<br>Dann kannst du diesen hier <b>reaktivieren</b> .<br>BITTE BEACHTEN: Nach dem Abgleich deiner persönlichen Daten<br>musst du wieder deine Kommune und dein Team wählen bzw.<br>gründen. |

| V | /ählen Sie | Ihre Ko                    | ommun                | e aus      | 5.           |           |         |                 |                  |                     |
|---|------------|----------------------------|----------------------|------------|--------------|-----------|---------|-----------------|------------------|---------------------|
|   |            |                            |                      |            |              |           |         |                 | Kontakt   FAQ    | Sprache ändern      |
|   | Ś          | STADT<br>Radeln für ein gu | RADELN<br>Ites Klima |            |              | Mitmachen | Übersic | ht & Ergebnisse | Über STADTRAD    | ELN 🖰 Login         |
|   |            |                            |                      |            |              | Regist    | rierur  | a               |                  | SCHUL <b>RADELN</b> |
|   |            |                            |                      |            |              | Regist    | nerui   | ig              |                  |                     |
|   |            |                            |                      |            | 2            | (         | 3       | 4               | 5                |                     |
|   |            |                            | Registrierung/L      | _ogin      | Kommune      | Te        | eam     | Persönliche Dat | en Datenschutz/S | pielregeln          |
|   |            | Kommur                     | ie auswählei         | n          |              |           |         |                 |                  |                     |
|   |            | Bundesland                 |                      | Niedersach | hsen         | Ŧ         |         |                 |                  |                     |
|   |            | Kommune                    |                      | Hildeshein | n, Landkreis | Ŧ         |         |                 |                  |                     |
|   |            |                            |                      |            |              |           |         |                 |                  |                     |
|   | (          | Zu                         | rück                 |            |              |           |         |                 |                  | Weiter              |

Nun können Sie entweder einem vorhandenen Team beitreten oder ein neues Team gründen. Sie sehen alle Teams Ihrer Kommune, wenn sie unter "Vorhandenem Team beitreten", "Teamname" den Pfeil nach unten klicken. Um ein neues Team zu gründen, klicken Sie den Pfeil nach rechts.

|                                                                    |           | Kontakt   FAQ   🌐 Sprache ändern                |
|--------------------------------------------------------------------|-----------|-------------------------------------------------|
| Radeln für ein gutes Klima                                         | Mitmachen | Übersicht & Ergebnisse Über STADTRADELN 🖰 Login |
|                                                                    | Regist    | rierung                                         |
| 1 2                                                                |           | 3 4 5                                           |
| Registrierung/Login Kommune                                        | e Te      | Persönliche Daten Datenschutz/Spielregeln       |
| Vorhandenem Team beitreten                                         |           | Neues Team gründen                              |
| Teamname () Name suchen                                            | ٩         | *Pflichtfeld                                    |
| Arbeitsagentur & Jobco<br>ArL - Leine-Weser<br>Beispiel<br>Familie | enter HI  |                                                 |
| Zurück                                                             |           | Weiter                                          |

Wenn Sie keine Schule anmelden möchten, klicken Sie "Nein" bei Schulradeln. Geben Sie einen Teamnamen ein und kreuzen Sie einen der Tags an, damit Ihr Team richtig zugeordnet werden kann. Stimmen Sie der Information zu den Kontaktinformationen zu.

|                                                                                                    | Meldest du ein Team<br>Dann beim Schulradel<br>Ja<br>® Nein<br>Die gefahrenen Kilome<br>Kommune gutgeschrie | für ein<br>n in Nie<br>ter we<br>ben! | e Schule an?<br>edersachsen mitmachen ()<br>rden automatisch auch deiner                      |
|----------------------------------------------------------------------------------------------------|----------------------------------------------------------------------------------------------------|---------------------------------------|-----------------------------------------------------------------------------------------------|
| Arter/Vervatung      Arter/Vervatung      Bürgengagement/Orstelle      Familien      Familien      Gesundheitswesen      Kindergåren/Kras      Partien      Partien      Partien      Datort die Tags kann beeinflusst werden.      Wittersteller auf den auf den auf de      | Feamname* (7)                                                                                               | Tes                                   | t                                                                                             |
| Burgerengagement/Orstele     Familian     Gesundheitsween     Andergeren/Kras     Parsein     Radsport     Parsein     Derseine/Writersween     Universitären/Mochschulen     Universitären/Mochschulen     Universitären/Mochschulen     Universitären/Mochschulen     Universitären/Mochschulen     Universitären/Mochschulen     Universitären/Mochschulen     Universitären/Mochschulen     Universitären/Mochschulen     Universitären/Mochschulen     Universitären/Mochschulen     Universitären/Mochschulen     Universitären/Mochschulen     Universitären/Mochschulen     Sondersussertingen ein Team auflaucht.     Wittemberg findest du Mer     Morten der Tagen auflaucht.     Universitären/Mochschulen     Sondersussertingen ein Team auflaucht.     Universitärenswertingen ein Team auflaucht.     Universitärenswertingen ein Team auflaucht.     Uni     | Tags                                                                                                    |                                       | Ämter/Verwaltung                                                                              |
| Familien     Gesundhirtswesen     Kindergåren/Kitas     Parteien     Radsport     Schulen     Universitären/Hochschulen     Universitären/Hochschulen       |                                                                                                    |                                       | Bürgerengagement/Ortsteile                                                                    |
| Gesundheitswesen     Kindergåren Kitas     Sindergåren Kitas     Partiein     Badsport     Schulen     Universitären Kitasnik     Universitären Kitasnik     Universitären Kitasnik     Universitären Kitasnik     Universitären Kitasnik     Urternehmen Berlebe     Urerien Vivetände      Durch die Tags kann beelefilusst werden, in welchen     Witterneherg Kitasnik     Durch die Tags kann beelefilusst werden, in welchen     Witterneherg Kitasnik     Durch die Tags kann beelefilusst werden, in welchen     Witterneherg Kitasnik     Durch die Tags kann beelefilusst werden, in welchen     Subter under stormatisch Team-Capital und erhältst eine     E-Mall Benachrichtigung, sobial jemand deinem Team     Bekrint.     Universitären im Login-Bereich gegründet     Universitären Stormen im Login-Bereich gegründet     werden.                                                                                                    |                                                                                                    | ~                                     | Familien                                                                                      |
| Kindergärten/Kitas     Partielen     Partielen     Partielen     Partielen     Partielen     Partielen     Partielen     Partielen     Partielen     Partielen     Partielen     Partielen     Portielen     Vereiner/Verbahde      Durdt einforze auforden, in weichten     Stockstraussertaurgen an Taem auflaucht,     Weiterener/Verbahd      Durdt einforze auforden, in weichten     Stockstraussertaurgen, sich Taem auflaucht,     Wittenerberg Taem auflaucht,     Wittenerberg Taem auflaucht,     Wittenerberg Taem auflaucht,     Wittenerberg Taem auflaucht,     Wittenerberg Taem auflaucht,     Stockstraussertausgen ein Taem auflaucht,     Stockstraussertausgen ein Taem auflaucht,     Stockstraussertaussertausgen ein Taem auflaucht,     Stockstraussertaussertausgen ein Taem auflaucht,     Stockstraussertaussertausser     |                                                                                                    |                                       | Gesundheitswesen                                                                              |
| Parteien     Parteien     Parteien     Padaport     Schulen     Universitäen/Hochtschulen     Universitäen/Hochtschulen     Universitäen/Hochtschulen     Universitäen/Hochtschulen     Vereine/Verbände      Derch die Tags kann keelifulast werden, in welchen     Sondersusversitungen ein Team auflaucht.     Wittereinerg/Indiest du Neir.     Deut die Tags kann keelifulast werden, in welchen     Sondersusversitungen ein Team auflaucht.     Universitäen Horsz und einem Team auflaucht.     Universite kinnen im Login-Bereich gegründet     werden.     Detter die Kontaktionmationen der Teammigliede<br>und möhmt er Staftzanzbuchktampigne zu verwerder<br>und nicht an Ditte weiterzugeben.                                                                                                    |                                                                                                    |                                       | Kindergärten/Kitas                                                                            |
| Padsport     Schulen     Church Schulen     Universitäten/Hochschulen     Universitäten/Hochschulen     Universitäten/Hochschulen     Unternehmen/Berlebe     Vereine/Verbände      Derch dis Tags kann beeinflusst werden, in welchen     Sonderausverstungen ein Tema witsaucht     Weitere Infor zu den Sonderkatsgotien in Baden- Witteremerg findest du Nerr     Derch die Tags kann heeinflusst werden, in welchen     Sonder zusverstungen ein Tema unfluscht     Universite stömmen im Legin-Berleb gegründet     werden.     Untersetams können im Legin-Berleb gegründet     werden     Derch die Tags kann heeinflusst werden, in welchen     Sonder zusverstungen ein Teem auflaucht.     Untersetams können im Legin-Berleb gegründet     worden.                                                                                                    |                                                                                                    |                                       | Parteien                                                                                      |
| Schwen  Schwen  Schwe |                                                                                                    |                                       | Radsport                                                                                      |
| Inleventären, Hochschufen     Internehmen, Beriebe     Internehmen, Beriebe     Vereine/Verbände      Durch die Tags kann beeinflusst werden, in welchen     Sonderausvertungen ein Team aufsacht,     Weiterneberg Merieke sto bier,     Watterneberg Merieke sto bier,     Sonderausvertungen, in velchen Baden     Derch die Tags kann beeinflusst werden, in welchen     Sonderausvertungen ein Team aufsacht,     Weiter auconnatisch Team-Captain und enhältst eine     EAus Breuchrichtigung, sobeid jernand denem Team     Sonderausvertungen ein Team aufsacht,     Unterteams können im Login-Bereich gegründet     werden.     In können zu die Kontschrömmationen der Teammigliede     und nicht an Ditte weiterzugeben.                                                                                                    |                                                                                                    |                                       | Schulen                                                                                       |
| Unternehmen/Beriebe     Urternehmen/Beriebe     Vereine/Verbände      Durch die Tags kann beeinflusst werden, in welchen     Sonderausvertungen ein Team aufsaucht,     Württennberg findest du Nier.      Durch die Tags kann beeinflusst werden, in welchen     Sonderausvertungen ein Team aufsaucht,     Unterteams können im Login-Bereich gegründet     wirden.      Unterteams können im Login-Bereich gegründet     und möhten der StJDTABEDL Huft Ampagne zu verweide     und nicht an Ditte weiterzugeben.                                                                                                    |                                                                                                    |                                       | Universitäten/Hochschulen                                                                     |
| Vereine/Verbände     Vereine/Verbände     Sondernusvertungen ein Team aufwaucht.     Weitere Info zu den Sonderstausset.     Weitere Info zu den Sonderstausset.     Weitere Info zu den Sonderstausset.     Weitere Info zu den Sonderstausset.     Deut den Sonderstausset.     Deut den Sonderstauset.     Deut den Sonderstausset.     Deut den Sonderstausset.         |                                                                                                    |                                       | Unternehmen/Betriebe                                                                          |
| Ourch die Tege kann beeinflusst worden, in welchen<br>Sondernauwertungen ein Team auflaucht.<br>Weitere lefos zum Gonderstauegerien in Baden-<br>Wirtserbeitig ründest du Nier.     Our sinst automatisch Team-Capitalin und ehältst eine<br>Eval Bienschrichtigung, sobald jemand du eine mean<br>beitritt.     Ourch die Tage kann beeinflusst werden, in welchen<br>Sondersauweringen ein Team auflaucht.     Unterteams können im Login-Bereich gegründet<br>werden.     Onder Kanne zu die Kontaktinformationen der Teammitgliede<br>und nicht an Ditte weiterzugeben.                                                                                                    |                                                                                                    |                                       | Vereine/Verbände                                                                              |
| De vers automatisch Team-Opstain und erhältst eine<br>E-Mail Benachrichtigung, sobield jernand derna Team<br>beitritt.     Derch die Tags kann beeinflusst werden, in welchen<br>Sondersauweringen ein Team auflaucht.     Unterteams können im Login-Bereich gegründet<br>werden.     Derch der Statistinformationen der Teammitgliede<br>und nicht an Ditte weiterzugeben.                                                                                                    | <ul> <li>Durch die Tags kar<br/>Sonderauswertung<br/>Weitere Infos zu de<br/>Württemberg finde</li> </ul>   | in bee<br>en eir<br>in Sor<br>st du   | influsst werden, in welchen<br>i Team auftaucht.<br>iderkategorien in Baden-<br><b>hier</b> . |
| Durch die Tage kann beelnflikst werden. In welchen<br>Sondersouwertungen ein Team auflaucht.     Unterstams können im Lagen Bereiche gegründet<br>werden.     Die Kontacinformationen der Teammigliade<br>und mohanne auf Kontacinformationen der Teammigliade<br>und nicht an Dinte weiterzugeben.                                                                                                    | <ul> <li>Du wirst automatis</li> <li>E-Mail Benachricht</li> <li>beitritt.</li> </ul>                       | ich Te<br>igung                       | am-Captain und erhältst eine<br>, sobald jemand deinem Team                                   |
| Unterstaams können im Legin-Bereich gegründet<br>werden.<br>Sch stimme zu die Kontaktinformationen der Teammtigliede<br>nur im Rahmen der STADTRADELN-Kampagne zu vervende<br>und nicht an Dritte weiterzugeben.                                                                                                    | Durch die Tags kar     Sonderauswertung                                                                     | in bee<br>en eir                      | influsst werden, in welchen<br>Team auftaucht.                                                |
| ch stimme zu die Kontaktinformationen der Teammitglieder<br>nur im Rahmen der STADTRADEUN-Kampagne zu verwende<br>und nicht an Dritte weiterzugeben.                                                                                                    | <ul> <li>Unterteams könner<br/>werden.</li> </ul>                                                           | n im L                                | ogin-Bereich gegründet                                                                        |
|                                                                                                    | Ich stimme zu die Ko<br>nur im Rahmen der S<br>und nicht an Dritte wi                                       | ntaktir<br>TADTR<br>eiterzu           | nformationen der Teammitglieder<br>RADELN-Kampagne zu verwende<br>Igeben.                     |

| STADTRADELN<br>Radelo Tur ein gutee Kilma                                                                                                    | Mitmachen Ü               | Übersicht & Ergebnisse                              | Über STADTRADELN                                                                                          | ဂိ Login                   |
|----------------------------------------------------------------------------------------------------|---------------------------|-----------------------------------------------------|----------------------------------------------------------------------------------------------------|----------------------------|
| 1 2<br>Registrierung/Login Kommune                                                                                                    | Registri<br>3<br>Tear     | erung<br>Persönliche Da                             | 5<br>ten Datenschutz/Spielrege                                                                            | CHULRADELN<br>cle 4 future |
| Persönliche Daten                                                                                                    |                           |                                                     |                                                                                                    |                            |
| Anrede* (keine Angabe)                                                                                                    | хŦ                        | Das Klima<br>deiner per<br>hält sich s<br>Datsersch | -Bündnis nimmt den Schutz<br>sönlichen Daten sehr ernst u<br>strikt an die maßgebenden<br>vtrabetigmungen | ind                        |
| Geburtsjahr* (i)                                                                                                    | x v                       | Im Loginb                                           | ereich kannst du unter                                                                                    |                            |
| Vorname*                                                                                                    |                           | "Einstellu<br>Privatsph<br>Genauere                 | ngen" deine<br>äreeinstellungen verwalten.<br>Infos findest du in unseren                                 |                            |
| Nachname*                                                                                                    |                           | Datensch                                            | atzinformationen.                                                                                         |                            |
| E-Mail* (i)                                                                                                    |                           |                                                     |                                                                                                    |                            |
| E-Mail wiederholen*                                                                                                    |                           |                                                     |                                                                                                    |                            |
| Passwort*                                                                                                    |                           |                                                     |                                                                                                    |                            |
| Passwort wiederholen*                                                                                                    |                           |                                                     |                                                                                                    |                            |
| Mitglied im Kommunalparlament                                                                                                    |                           |                                                     |                                                                                                    |                            |
| Du bist gewähltes und stimmberechtigtes Mitglied im<br>Kommunalparlament deiner Kommune?<br>Bitte schreibe deiner Koordination eine E-Mail, sie hinterley<br>Information in deinem Account.<br>Die Quote der teilnehmenden Parlamentarier*innen ist aus | yt diese<br>sochlaggebend |                                                     |                                                                                                    |                            |
| für die Gewinnkategorie "Fahrradaktivstes Kommunalparle                                                                                                    | iment".                   |                                                     |                                                                                                    |                            |
|                                                                                                    |                           |                                                     |                                                                                                    | *Pflichtfeld               |
| Zurück                                                                                                    |                           |                                                     | Wei                                                                                                    | ter                        |

## Anschließend müssen Sie Ihre persönlichen Daten eingeben.

Akzeptieren Sie den Datenschutz und die Spielregeln.

| Redeln für ein gutes Klima      | Mitmachen                                                                                           | Übersicht & Ergebnisse                                                                                | Über STADTRADELN                                                                             | A Login                                                     |
|---------------------------------|----------------------------------------------------------------------------------------------------|----------------------------------------------------------------------------------------------------|----------------------------------------------------------------------------------------------|-------------------------------------------------------------|
|                                 | Registi                                                                                             | rierung                                                                                               | cros s                                                                                       | CHUL <b>RADELN</b><br>rcle 4 future                         |
| 1<br>Registrierung/Login Ko     | 2 ammune Tea                                                                                        | am Persönliche Dat                                                                                    | 5<br>Datenschutz/Spielrege                                                                   | In                                                          |
| Datenschutz und Spielregeln bes | tätigen                                                                                             |                                                                                                    |                                                                                              |                                                             |
| Datenschutz*                    | Ich habe die Datenschutzin<br>und Daten für die darin aufg<br>ich meine Einwilligung jeder<br>kann. | formationen zur Kenntnis geno<br>geführten Zwecke erhoben und ;<br>rzeit für die Zukunft per E-Mail a | mmen und willige ein, dass m<br>gespeichert werden. Mir ist b<br>an datenschutz@stadtradeln. | ieine Angaben<br>ewusst, dass<br><mark>de</mark> widerrufen |
| Spielregein*                    | Ich habe die <mark>Spielregeln</mark> ge<br>Fahrradkilometer nach best                              | lesen und akzeptiere diese. Dari<br>em Wissen und Gewissen einzu                                      | über hinaus versichere ich hie<br>"tragen.                                                   | ermit, die                                                  |
| Haftungsausschluss*             | Die Teilnahme am STADTR,<br>ausgeschlossen.                                                         | ADELN ist freiwillig und erfolgt a                                                                    | auf eigene Gefahr. Der Rechts                                                                | weg ist                                                     |
|                                 |                                                                                                    |                                                                                                    |                                                                                              |                                                             |
| Zurück                          |                                                                                                    |                                                                                                    | Registrierung abschließen                                                                    | -Pflichtfeld                                                |
|                                 |                                                                                                    |                                                                                                    |                                                                                              |                                                             |

Um die Registrierung abzuschließen, wird Ihnen ein Mail zu Bestätigung geschickt. Sobald Sie Ihren Account bestätigt haben und den Datenschutz erneut bestätigen, können Sie loslegen.

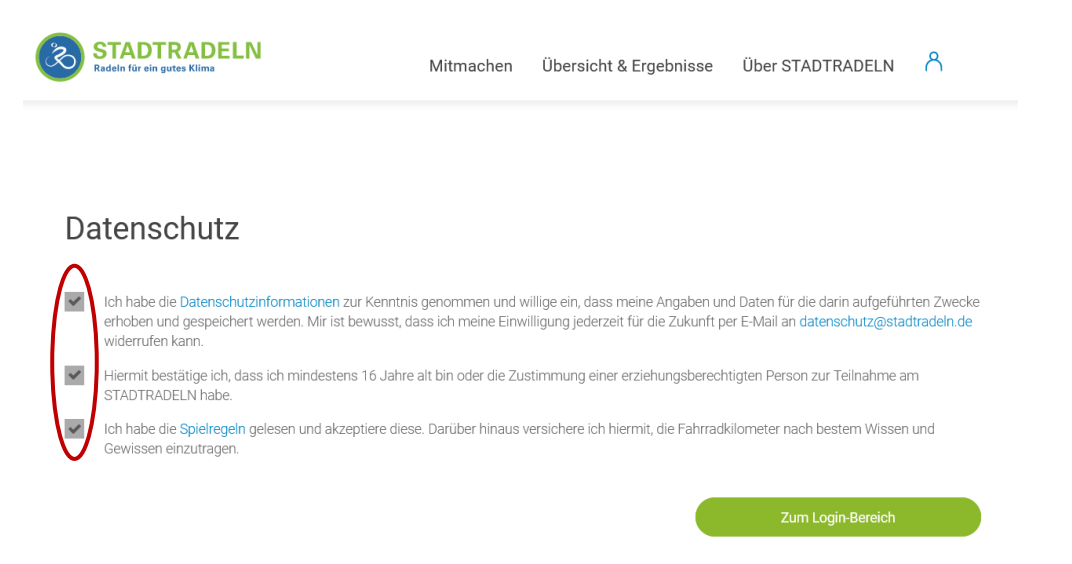

Unter "Einstellungen" können Sie Ihr Team auch nochmal wechseln oder die Anzahl der Radelnden ändern. "Änderung speichern" zum Bestätigen klicken.

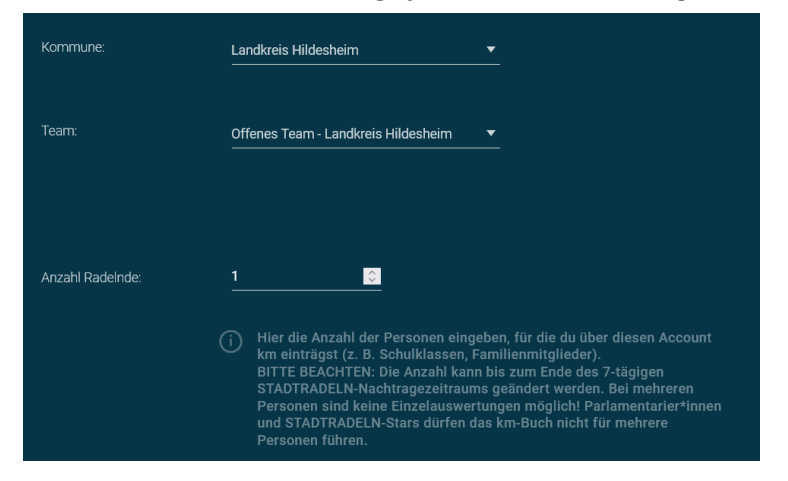

|                                                               | Team gründen oder vergrößern<br>Mein Team           |                                  |                                                       |     |
|---------------------------------------------------------------|-----------------------------------------------------|----------------------------------|-------------------------------------------------------|-----|
| C Logout<br>Obersicht<br>Mein km-Buch<br>Mein Team            | 4<br>aktive Radelinde ()                            | 71<br>SS<br>geradelte km         | 11,5<br>Contractions<br>kg CO <sub>2</sub> Vermeidung | 322 |
| Mein RADar!<br>Seite meiner Kommune<br>& Einstellungen<br>FAQ | RadeInde im Team "O<br><sub>Name</sub> <del>»</del> | ffenes Tearn - Landk<br>geradetr | creis Hildesheim"<br>ekm ≁ Fahrten マ                  |     |

Unter "Mein Team" können Sie ein neues Team gründen.